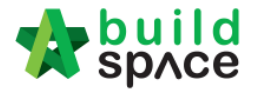

## How to open a bill, key in elements & items

1. **Double click** at a bill.

| -                                                                                                    | space              | Project Build  | er                      |                  |                       |                              |           |
|----------------------------------------------------------------------------------------------------|--------------------|----------------|-------------------------|------------------|-----------------------|------------------------------|-----------|
| Proje                                                                                                    | ect Builder > Proj | ect ABCDE (Sta | atus::PRE TENDER)       |                  |                       |                              |           |
| 🕒 In                                                                                                    | n port Rates 🛛 🍧   | Project Analyz | er 🔻 🛛 📄 Project Summar | y 🛛 🚰 Sub-Packag | jes 🛛 📥 Schedule Of ( | Quantities 🛛 📀 Publish To Te | ender     |
| Proj                                                                                                    | ect Breakdown      | Project Prope  | rties                   |                  |                       |                              |           |
| 🕀 Add Bill 🔻 🕀 Add Level 💿 Indent 💿 Outdent 🕞 Delete 🚯 Import From Files 💌 🎧 Export Bill 🔢 Backup 💌 🙆 Reload |                    |                |                         |                  |                       |                              |           |
| No.                                                                                                    | Description        |                | Original Amount         | Total Markup (%) | Total Markup (MYR)    | Overall Total                | % Project |
|                                                                                                    | Project ABCDE      |                |                         |                  |                       |                              |           |
| 1                                                                                                    | Bill No-1          |                |                         |                  |                       |                              |           |
|                                                                                                    | Building Wo        | rks            |                         |                  |                       |                              |           |
| 2                                                                                                    | Bill No-2          |                |                         |                  |                       |                              |           |
| 3                                                                                                    | Bill NO-3          | Double         | e click to open bill    |                  |                       |                              |           |
| 4                                                                                                    | Bill No-4          |                |                         |                  |                       |                              |           |

 Press "Enter" to key in element name and press "Enter" to save. Click at "Project Breakdown" to open other bills. Double click at element name to go to item level. Note: You can use your keyboard's arrow key to move to other cell like Excel.

|        | SpACE Project Builder                                                                     |                                                               |                |                         |           |  |  |  |
|--------|-------------------------------------------------------------------------------------------|---------------------------------------------------------------|----------------|-------------------------|-----------|--|--|--|
| Proje  | ect Builder > Project ABCDE (Status::F                                                    | PRE TENDER)                                                   |                |                         |           |  |  |  |
| (1) In | n port Rates 🛛 🔮 Project Analyzer 🔻                                                       | 📔 Project Summary 🛛 🚰 Sub-Packages 🗧 📥 Schedule Of Quantities | 🛛 🔿 Publish To | o Tender                |           |  |  |  |
| Proje  | Project Breakdown Project Properties Bill No-2 :: Standard 🛞 Click here to close the bill |                                                               |                |                         |           |  |  |  |
| Elem   | Element/Trade List Bill Properties BQ Print Out Setting                                   |                                                               |                |                         |           |  |  |  |
| Elen   | nent >                                                                                    |                                                               |                |                         |           |  |  |  |
| ⊕A     | 🕀 Add Row 😑 Delete Row 🚯 Import Elements From Library 📑 Print BQ                          |                                                               |                |                         |           |  |  |  |
|        |                                                                                           |                                                               | % Job          | Cost/m2                 | Total/Uni |  |  |  |
| No     | Description                                                                               |                                                               |                | Default<br>Total Unit:1 |           |  |  |  |
| 1      | Frame                                                                                     |                                                               |                |                         |           |  |  |  |
| 2      | Upper Floor                                                                               | Press "Enter" to edit and press "Enter" to save               |                |                         |           |  |  |  |

3. At item level, press "Enter" at all cells to edit and press "Enter" again to save. Note: You can use your keyboard's arrow key to move to other cell like Excel.

| 7                                                                                                    | SpACE Project Builder                                                                                                    |                                                          |                                    |                                                   |                                                                             |                                                                | _                                   |
|----------------------------------------------------------------------------------------------------|----------------------------------------------------------------------------------------------------|----------------------------------------------------------|------------------------------------|---------------------------------------------------|-----------------------------------------------------------------------------|----------------------------------------------------------------|-------------------------------------|
| Proj                                                                                                    | ect Builder > Project ABCDE (Status::PRE TENDER)                                                                                 |                                                          |                                    |                                                   |                                                                             |                                                                |                                     |
| 🔱 Import Rates   🔮 Project Analyzer 🔻   🖹 Project Summary   🕋 Sub-Packages   🛓 Schedule Of Quantities   📀 Publish To Tender |                                                                                                    |                                                          |                                    |                                                   |                                                                             |                                                                |                                     |
| Proj                                                                                                    | ect Breakdown Project Properties Bill No-2 :: Standard ⑧                                                                         |                                                          |                                    |                                                   |                                                                             |                                                                |                                     |
| Elen                                                                                                    | ent/Trade List Click at "Element" to go back to eleme                                                                            | nt level                                                 |                                    |                                                   |                                                                             |                                                                |                                     |
| Eler                                                                                                    | nent > Frame >                                                                                                    |                                                          |                                    |                                                   |                                                                             |                                                                |                                     |
| 🕀 Add Row 🕢 Indent) 🕤 Outdent) 🔿 Delete Row 🛛 🚯 Import Items From Library 🛛 🚯 Import Items From Project                     |                                                                                                    |                                                          |                                    |                                                   |                                                                             |                                                                |                                     |
|                                                                                                    |                                                                                                    |                                                          |                                    |                                                   |                                                                             |                                                                |                                     |
|                                                                                                    | Oliver to "IndentiOutdent" item                                                                                                  |                                                          |                                    | Include                                           | Qty/Unit                                                                    | Total/Unit                                                     |                                     |
| No                                                                                                    | Description Click here to "Indent/Outdent" item<br>below "HEAD" type                                                             | Туре                                                     | Unit                               | Include                                           | Qty/Unit<br>Default<br>Total Unit:1                                         | Total/Unit                                                     | Rat                                 |
| <b>N</b> o<br>1                                                                                                    | Description Click here to "Indent/Outdent" item<br>below "HEAD" type                                                             | Type<br>HEAD 1                                           | Unit                               | Include                                           | Qty/Unit<br>Default<br>Total Unit:1                                         | Total/Unit                                                     | Rat                                 |
| No<br>1<br>2                                                                                                    | Description Click here to "Indent/Outdent" item<br>below "HEAD" type<br>head 1<br>item 1                                         | Type<br>HEAD 1<br>ITEM                                   | Unit<br>M3                         | YES                                               | Qty/Unit<br>Default<br>Total Unit:1<br>500.00                               | Total/Unit<br>17,500.00                                        | Rat<br>35.0                         |
| No<br>1<br>2<br>3                                                                                                    | Description Click here to "Indent/Outdent" item<br>below "HEAD" type<br>head 1<br>item 1<br>item 2                               | Type<br>HEAD 1<br>ITEM<br>ITEM                           | Unit<br>M3<br>M3                   | Include   YES   YES                               | Qty/Unit<br>Default<br>Total Unit:1<br>500.00<br>500.00                     | Total/Unit<br>17,500.00<br>17,500.00                           | Rat<br>35.0<br>35.0                 |
| No<br>1<br>2<br>3<br>4                                                                                                    | Description Click here to "Indent/Outdent" item<br>below "HEAD" type<br>head 1<br>item 1<br>item 2<br>head 2                     | Type<br>HEAD 1<br>ITEM<br>ITEM<br>HEAD 2                 | Unit<br>M3<br>M3                   | YES                                               | Qty/Unit<br>Default<br>Total Unit:1<br>500.00<br>500.00                     | Total/Unit<br>17,500.00<br>17,500.00                           | Rat<br>35.0<br>35.0                 |
| No<br>1<br>2<br>3<br>4<br>5                                                                                                 | Description Click here to "Indent/Outdent" item<br>below "HEAD" type<br>head 1<br>item 1<br>item 2<br>head 2<br>item a           | Type<br>HEAD 1<br>ITEM<br>ITEM<br>HEAD 2<br>ITEM         | Unit<br>M3<br>M3<br>M3             | Include<br>YES<br>YES<br>YES                      | Qty/Unit<br>Default<br>Total Unit:1<br>500.00<br>500.00<br>400.00           | Total/Unit<br>17,500.00<br>17,500.00<br>14,000.00              | Rat<br>35.0<br>35.0<br>35.0         |
| No<br>1<br>2<br>3<br>4<br>5<br>6                                                                                            | Description Click here to "Indent/Outdent" item<br>below "HEAD" type<br>head 1<br>item 1<br>item 2<br>head 2<br>item a<br>item b | Type<br>HEAD 1<br>ITEM<br>ITEM<br>HEAD 2<br>ITEM<br>ITEM | Unit<br>M3<br>M3<br>M3<br>M3<br>M3 | Include<br>YES<br>YES<br>YES<br>YES               | Qty/Unit<br>Default<br>Total Unit:1<br>500.00<br>500.00<br>400.00<br>400.00 | Total/Unit<br>17,500.00<br>17,500.00<br>14,000.00<br>14,000.00 | Rat<br>35.0<br>35.0<br>35.0<br>35.0 |
| No<br>1<br>2<br>3<br>4<br>5<br>6<br>7                                                                                       | Description Click here to "Indent/Outdent" item<br>below "HEAD" type<br>head 1<br>item 1<br>item 2<br>head 2<br>item a<br>item b | Type<br>HEAD 1<br>ITEM<br>ITEM<br>HEAD 2<br>ITEM<br>ITEM | Unit<br>M3<br>M3<br>M3<br>M3<br>M3 | Include<br>YES<br>YES<br>YES<br>YES<br>YES<br>YES | Qty/Unit<br>Default<br>Total Unit:1<br>500.00<br>500.00<br>400.00<br>400.00 | Total/Unit<br>17,500.00<br>17,500.00<br>14,000.00<br>14,000.00 | Ra<br>35.0<br>35.0<br>35.0          |

Visit our forum & tutorials at <u>http://forum.buildspace.my</u> - 1 -

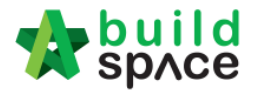

4. Click at "Element" to go back to element level to print BQ.

|                                                                                                    | space   Project Builder                                      |        |      |                         |          |            |  |  |
|----------------------------------------------------------------------------------------------------|--------------------------------------------------------------|--------|------|-------------------------|----------|------------|--|--|
| Project Builder > Project ABCDE (Status::PRE TENDER)                                                                        |                                                              |        |      |                         |          |            |  |  |
| 😃 Import Rates   🔮 Project Analyzer 🔻   🚊 Project Summary   🕋 Sub-Packages   🛓 Schedule Of Quantities   📀 Publish To Tender |                                                              |        |      |                         |          |            |  |  |
| Proje                                                                                                    | Project Breakdown Project Properties Bill No-2 :: Standard 🛞 |        |      |                         |          |            |  |  |
| Element/Trade List Bill Properties BQ Print Out Setting                                                                     |                                                              |        |      |                         |          |            |  |  |
| Element > Frame >                                                                                                    |                                                              |        |      |                         |          |            |  |  |
| 🕣 Add Row 🛛 🕤 Indent 🛛 🕤 Outdent 🛛 🕞 Delete Row 🛛 🕒 Import Items From Library 🛛 🕀 Import Items From Project                 |                                                              |        |      |                         |          |            |  |  |
|                                                                                                    |                                                              |        |      | Include                 | Qty/Unit | Total/Unit |  |  |
| No                                                                                                    | No Description                                               |        | Unit | Default<br>Total Unit:1 |          |            |  |  |
| 1                                                                                                    | head 1                                                       | HEAD 1 |      |                         |          |            |  |  |
| 2                                                                                                    | item 1                                                       | ITEM   | M3   | YES                     | 500.00   | 17,500.00  |  |  |
| 0                                                                                                    | itom 0                                                       | ITEM   | MO   | VEQ                     | 500.00   | 17 500 00  |  |  |

5. Click at "Print BQ".

| space   Project Builder                                                                            |                 |                         |            |
|----------------------------------------------------------------------------------------------------|-----------------|-------------------------|------------|
| Project Builder > Project ABCDE (Status::PRE TENDER)                                               |                 |                         |            |
| 🕘 Import Rates 🛛 🗳 Project Analyzer 🔻 📄 Project Summary 🛛 🕋 Sub-Packages 🛛 🛓 Schedule Of Quantitie | s 🛛 📀 Publish 1 | To Tender               |            |
| Project Breakdown Project Properties Bill No-2 :: Standard 🛞                                       |                 |                         |            |
| Element/Trade List Bill Properties BQ Print Out Setting                                            |                 |                         |            |
| Element                                                                                            |                 |                         |            |
| 🕀 Add Row 🛛 🖂 Delete Row 🛛 🕙 Import Elements From Library 📻 Print BQ                               |                 |                         |            |
|                                                                                                    | % Job           | Cost/m2                 | Total/Unit |
| No Description                                                                                     |                 | Default<br>Total Unit:1 |            |
| 1 Frame                                                                                            | 100.00%         |                         | 63,000.00  |

6. You have option to print by elements or print all.

| Print BQ |                   |                 |       |  |  |  |  |  |
|----------|-------------------|-----------------|-------|--|--|--|--|--|
| (OF      | Print All S Close |                 |       |  |  |  |  |  |
| No.      | Description       | Number of Items |       |  |  |  |  |  |
| 1        | Summary Page      | -               | Print |  |  |  |  |  |
| 2        | Frame             | 6               | Print |  |  |  |  |  |
| 3        | Upper Floor       | 0               | Print |  |  |  |  |  |
| 4        |                   |                 |       |  |  |  |  |  |

Note: Please make sure your item descriptions in proper "hierarchy" (indent/outdent). It will affect the auto printing of continuous HEADING at next page.